## **Step 1** - Option A NH DOE Online Portal

This is the most direct and fastest way to complete the criminal record check. It requires a visit (by appointment to one of 7 designated Live Scan sites (see list below). Be prepared to pay by credit card online.

Click on this link to get to the DOS Portal: https://services.dos.nh.gov/chri/cpo/.

Then click the "Schedule a New Appointment" box.

## Schedule NEW Fingerprint & Criminal Record Check Appointment

To schedule a new appointment, click the button below.

Before you begin, please click <u>here</u> to read the instructions.

Schedule a New Appointment

Click on the box at the bottom certifying that you understand the process, and hit next.

Under Select Type of Agency, select 'Educational-Volunteer'.

Then under Select Agency, choose 'Department of Education.'

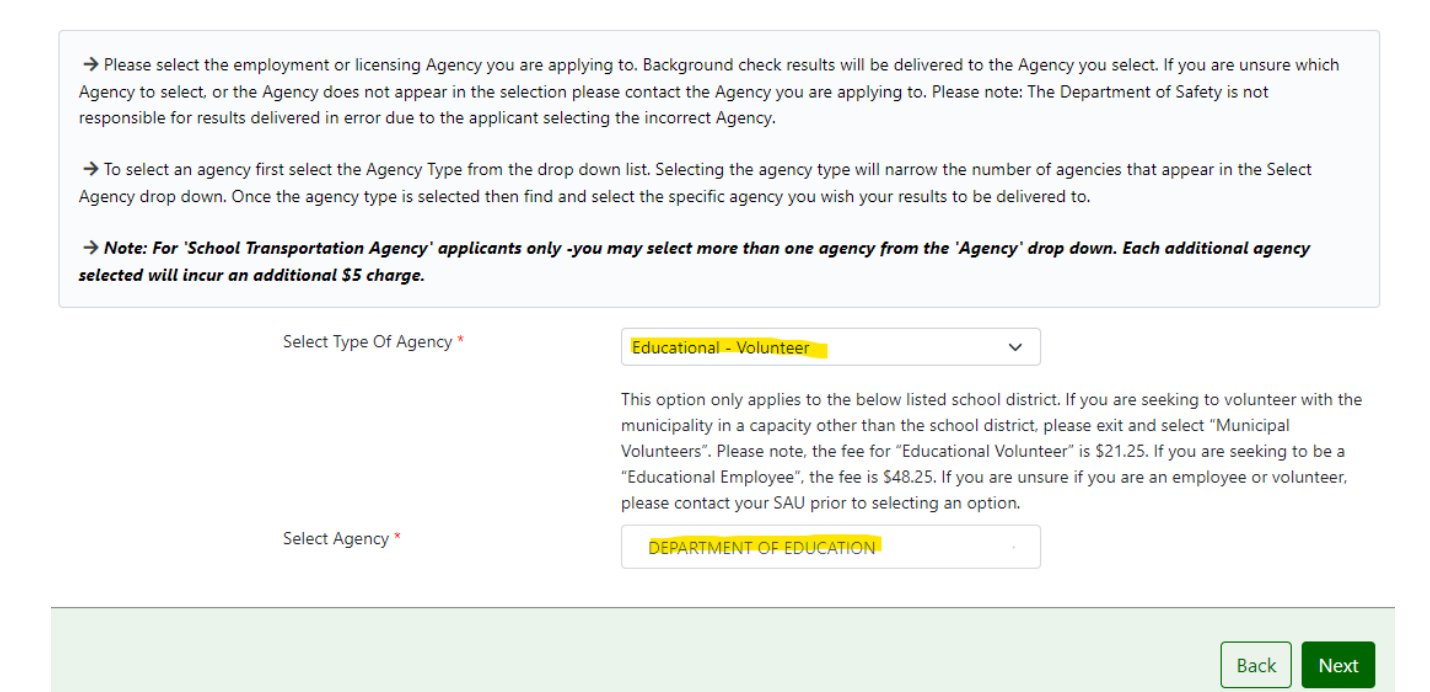

Fill out the remainder of the application with your personal information.

Schedule your appointment for fingerprinting.

| Live Scan Sites for Use with<br>NH DOE Online Portal |
|------------------------------------------------------|
| Concord – NH State Police                            |
| Dover – DMV                                          |
| Keene – Troop C State Police Station                 |
| Tamworth – Troop E State Police Station              |
| Twin Mountain – Troop F State Police Station         |
| Manchester – DMV                                     |
| Salem – DMV                                          |
| updated 7/2022                                       |

Confirm your appointment and pay the associated fee (\$21.25) by credit card.

Make sure you have a government issued ID and your PSU ID with you at your appointment. Arrive a few minutes early.

If you have questions, please contact the NH Department of Safety.

You have completed <u>Step 1</u> of the Criminal Record Check. Please, go back to the <u>Instructions</u> page to go on to <u>Step 2</u>.